# **Instant Payer Assignment on www.maersk.com**

This feature puts you in control of the import payer assignment via the online portal. Assign the invoice party, update an invoice reference and schedule the invoice with just a few clicks.

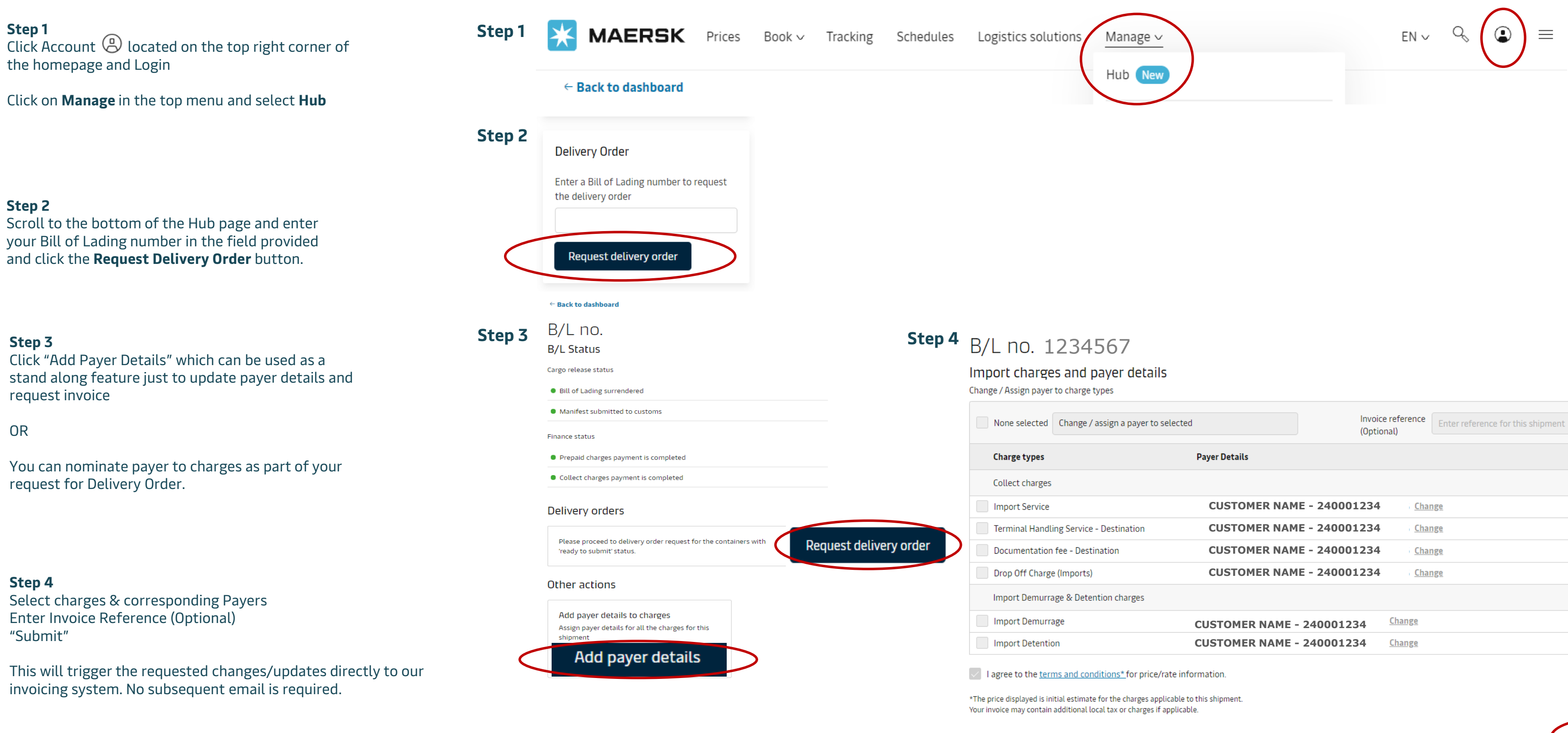

Reach out to our Customer Service Team for more information on this feature on +27 21 4086888

| Change / assign a payer to selected   | Invoice reference<br>(Optional) | Enter reference for this shipment |
|---------------------------------------|---------------------------------|-----------------------------------|
| Payer Details Price                   |                                 |                                   |
|                                       |                                 |                                   |
| CUSTOMER NAM                          | 1E - 240001234                  | nge Not available                 |
| ng Service - Destination CUSTOMER NAM | 1E - 240001234                  | nge Not available                 |
| fee - Destination CUSTOMER NAM        | 1E - 240001234                  | nge Not available                 |
| (Imports) CUSTOMER NAM                | 1E - 240001234                  | nge Not available                 |
| ge & Detention charges                |                                 |                                   |
| ge CUSTOMER NAME                      | - 240001234 Change              | Not available                     |
| CUSTOMER NAME                         | - 240001234 Change              | Not available                     |

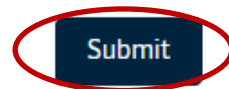

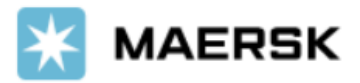